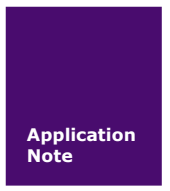

# FastZigBee 终端模式设置

ZM5168 系列 ZigBee 模块

AN01010101 V0.00 Date: 2015/01/27

产品应用笔记

| 类别  | 内容 |
|-----|----|
| 关键词 |    |
| 摘要  |    |

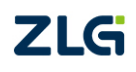

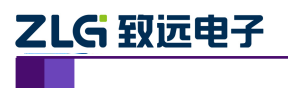

**产品应用笔记** ZM516X 系列 ZigBee 模块

修订历史

| 版本    | 日期         | 原因   |
|-------|------------|------|
| V0.00 | 2008/01/01 | 创建文档 |
|       |            |      |

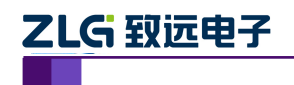

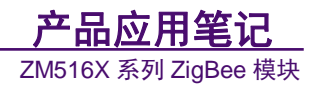

# 目 录

| 适用范 | 围                                                |                                                                             | 1                       |
|-----|--------------------------------------------------|-----------------------------------------------------------------------------|-------------------------|
| 终端模 | 过设                                               | 置                                                                           | 2                       |
| 2.1 | 西                                                |                                                                             | .2                      |
| 2.  | .1.1                                             | 恢复出厂设置方式                                                                    | .2                      |
| 2.  | .1.2                                             | 单独设置方式                                                                      | .2                      |
| 2.2 | 发                                                | 送命令方式                                                                       | .3                      |
| 2.  | .2.1                                             | 恢复出厂设置方式                                                                    | .3                      |
| 2.  | .2.2                                             | 单独设置方式                                                                      | .3                      |
| 免责声 | ബ                                                |                                                                             | 6                       |
|     | 适用范<br>终。2.1<br>2.2<br>2.2<br>2.2<br>2<br>5<br>5 | 适用范围<br>终端模式设<br>2.1 配<br>2.1.1<br>2.1.2<br>2.2 发<br>2.2.1<br>2.2.2<br>免责声明 | <ul> <li>适用范围</li></ul> |

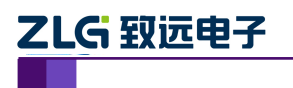

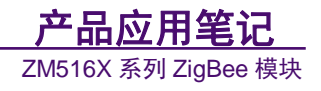

# 1. 适用范围

本文仅适用于 ZM5168 系列 ZigBee 模块。

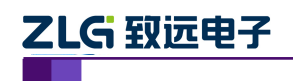

## 2. 终端模式设置

FastZigbee 固件有【终端模式】、【路由模式】两个工作模式,在使用过程中,根据需求的不同,客户需要在两个模式间切换。本文就介绍如何将【路由模式】配置到【终端模式】。

### 2.1 配置软件配置

本文档涉及模块默认处于【路由模式】。

#### 2.1.1 恢复出厂设置方式

▶ 正常进入配置软件→FastZigbee→高级设置→恢复出厂设置。

| 💞 ZigBee                 |          |              | $-\times$ |
|--------------------------|----------|--------------|-----------|
| は、<br>第日 FastZigBee ZNET | 教助       |              |           |
| 本地模块 远程模块                | 配置信息分类   |              |           |
|                          | 基本信息 ▶   |              |           |
|                          | 串口信息 🕨   |              |           |
|                          | 无线传送信息 ▶ | 低音 中 「 辺 果 」 |           |
|                          | 高级设置▶    |              |           |
|                          | 安全设置▶    |              |           |
|                          |          |              |           |
|                          |          |              |           |
|                          |          |              |           |
| 搜索网络设备                   |          |              |           |
|                          |          |              |           |
|                          |          |              |           |
| 复位本地设备                   |          |              |           |
|                          |          |              |           |

▶ 点击【恢复出厂设置】

#### 2.1.2 单独设置方式

▶ 正常进入配置软件→FastZigbee→基本信息→设备类型。

| 💞 ZigBee                |          |                       |                         | _ × _    |
|-------------------------|----------|-----------------------|-------------------------|----------|
| は<br>串口 FastZigBee ZNET | 教助       |                       |                         |          |
| 本地模块 远程模块               | 配置信息分类   | 模块版本信息                |                         |          |
|                         | 基本信息 ▶   | 设备名称 国性版本             | ZLG Device<br>V1.66     |          |
|                         | 串口信息 ▶   | 设备类型                  | 终端设备                    | <u>.</u> |
|                         | 无线传送信息 ▶ | 运行状态<br>工作参数          | 前田 (c) 首                |          |
|                         | 高级设置 🕨   | 网络号 (PanID)<br>本地网络地址 | 0x2001                  | -        |
|                         | 安全设置 ▶   | 本地物理地址                | 00:5b:33:95:00:15:8d:00 |          |
|                         |          | 目的网络地址                | 0x2002                  |          |
|                         |          | 目的物理地址                | 00:38:1c:2f:00:15:8d:00 |          |
|                         |          | 通道号                   | Channel 25 (2475MHz)    | •        |
|                         |          | 发送模式                  | 「单播模式                   | •        |
| 搜索网络沿条                  |          | 语音配置                  | 1.01.107                |          |
| 1367771*3444 (SC III    |          | 木杆手                   | TOKAL                   |          |
|                         |          | 上                     |                         |          |
|                         |          | 语音工作模式                |                         |          |
|                         |          | 输出音量                  | j1                      |          |
| 复位本地设备                  |          | 麦克风音里                 |                         |          |
|                         |          | 狀取信息                  | 更次留(盂                   |          |

产品应用笔记

©2012 Guangzhou ZHIYUAN Electronics Co., Ltd.

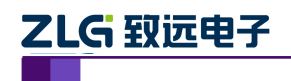

- ▶ 选择【终端类型】
- ▶ 点击更改配置(如出现密码输入框,则输入: 88888)

#### 2.2 发送命令配置

#### 2.2.1 恢复出厂设置方式

恢复出厂设置命令如下:

| 3字节(协议标志) | 1 字节 | 2 字节     | 2 字节 | 1 字节 |
|-----------|------|----------|------|------|
| AB BC CD  | DA   | 网络地<br>址 | 设备类型 | 校验   |

字节校验为整条命令除校验位外所有字节相加的和(1字节)

恢复出厂设置帧应答如下报文:

| 3字节(协议标志) | 1 字节 | 2 字节     | 2 字节 | 1 字节 |
|-----------|------|----------|------|------|
| AB BC CD  | DA   | 网络地<br>址 | 设备类型 | 响应状态 |

响应状态如表 2.1 所示。

命令示例:恢复出厂设置

CMD: AB BC CD DA20 01 00 01 30

**RSP:** AB BC CDDA20 0100 0100

各配置命令帧返回的应答帧中包含有各种操作的响应状态,各响应状态如表 2.1 所示。

#### 表 2.1 配置命令响应状态

| 响应状态           | 响应码  |
|----------------|------|
| ОК             | 0x00 |
| LENGTH _FAUSE  | 0x01 |
| ADDRESS _FAUSE | 0x02 |
| CHECK_FAUSE    | 0x03 |
| WRITE_FAUSE    | 0x04 |
| OTHER_FAUSE    | 0x05 |

正确响应后,复位模块,配置生效。

#### 2.2.2 单独设置方式

▶ 获取远程配置信息

为了获取远程节点的信息,可以通过向本机模块发送此命令。

| 3字节(协议标志) | 1字节 | 2 字节   |    |
|-----------|-----|--------|----|
| AB BC CD  | D5  | 目标网络地址 | 校验 |

注意:数据位如果设置为 5、6、7 位,则不可以获取配置信息。

远程的节点返回包含自己所有信息的数据包,回应报文如下:

```
产品应用笔记
```

©2012 Guangzhou ZHIYUAN Electronics Co., Ltd.

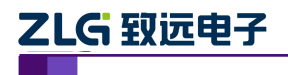

ZM516X 系列 ZigBee 模块

| 3字节(协议标志) | 1 字节 | 65 字节         | 1 字节 | 2 字节 | 2 字节 |
|-----------|------|---------------|------|------|------|
| AB BC CD  | D5   | DEV_INFO 结构信息 | 运行状态 | 设备类型 | 固件版本 |

命令示例:获取远程配置信息

CMD: AB BC CD D5 2002 2B

▶ 获取本地模块信息

| 3 字节(协议标志) | 1 字节 | 1 字节 |
|------------|------|------|
| AB BC CD   | D1   | 校验   |

读取成功应答如下报文:

| 3 字节(协议标志) | 1 字节 | 65 字节         | 1 字节 | 2 字节 | 2 字节 |
|------------|------|---------------|------|------|------|
| AB BC CD   | D1   | DEV_INFO 结构信息 | 运行状态 | 设备类型 | 固件版本 |

命令示例: 读取本地配置

CMD: AB BC CD D1 05

 AB BC CD D1 5A 4C 47 20 44 65 76 69 63 65 00 00 00 00 00 00 38 38 38 38 00 00 00 00 00 00 00 00

 00 00 00 00 01 19 10 01 20 01 00 38 1C 25 00 15 8D 00 20 02 00 00 00 00 00 00 00 00 00 03 03 0A 07 08 01 00

 00 AA 00 01 01 00

▶ 修改为【终端模式】

恢复信息红色部分为设备类型,配置为【00】则为【终端模式】,若为【01】则是【路 由模式】

故修改后参数如下:

#### ▶ 对模块进行配置

| 3 字节(协议标志) | 1 字节 | 2 字节 | 65 字节         | 1 字节 |
|------------|------|------|---------------|------|
| AB BC CD   | D6   | 网络地址 | DEV_INFO 结构信息 | 校验   |

修改本机配置时,只需在命令中填本地网络地址即可。设置成功回应如下报文:

| 3字节(协议标志) | 1 字节 | 2 字节 | 1 字节 |
|-----------|------|------|------|
| AB BC CD  | D6   | 网络地址 | 响应状态 |

响应状态如表 2.1 所示。

命令示例:修改配置命令

RSP: AB BC CD D620 01 00

| 产品应用笔证 | Ļ |
|--------|---|
|--------|---|

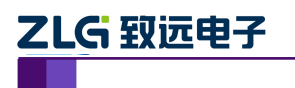

**产品应用笔记** ZM516X 系列 ZigBee 模块

▶ 复位后配置生效

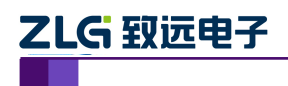

**产品应用笔记** ZM516X 系列 ZigBee 模块

## 3. 免责声明

本文档提供有关致远电子产品的信息。本文档并未授予任何知识产权的许可,并未以明 示或暗示,或以禁止发言或其它方式授予任何知识产权许可。除致远电子在其产品的销售条 款和条件中声明的责任之外,致远电子概不承担任何其它责任。并且,致远电子对致远电子 产品的销售或使用不作任何明示或暗示的担保,包括对产品的特定用途适用性、适销性或对 任何专利权、版权或其它知识产权的侵权责任等,均不作担保。致远电子产品并非设计用于 医疗、救生或维生等用途。致远电子可能随时对产品规格及产品描述做出修改,恕不另行通 知。